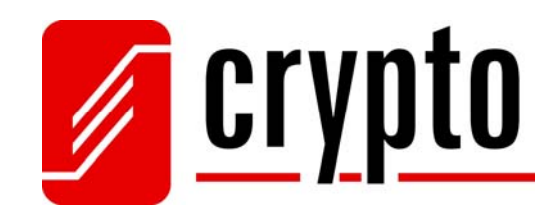

# S100 USB Skype Phone

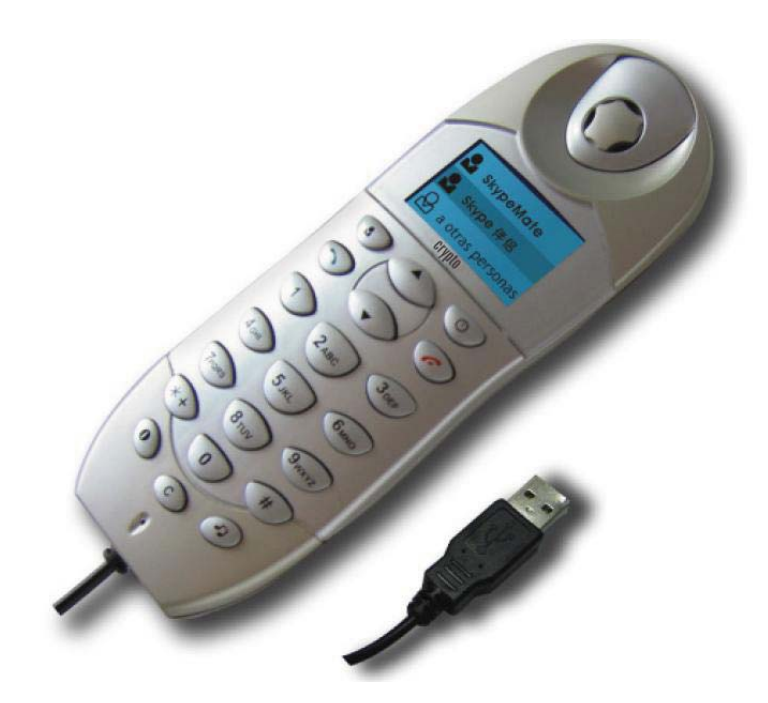

# m a n u a l

# Contents

| С | onten                  | nts                                | 1  |
|---|------------------------|------------------------------------|----|
| 1 | Ра                     | ackage Contents                    | 2  |
| 2 | T                      | he Crypto USB Skype Phone          | 2  |
|   | 2.1                    | Product Features                   | 2  |
|   | 2.2                    | System Requirements                | 3  |
|   | 2.3                    | Keypad                             | 3  |
| 3 | Installation Procedure |                                    | 5  |
|   | 3.1                    | Skype Installation                 | 5  |
|   | 3.2                    | USB Phone Connection               | 6  |
|   | 3.3                    | Skype Mate Installation            | 6  |
| 4 | M                      | Taking Calls                       | 7  |
|   | 4.1                    | Call a Skype user from contacts    | 7  |
|   | 4.2                    | Call a Skype user from PC contacts | 7  |
|   | 4.3                    | Call a Skype user from call list   | 7  |
|   | 4.4                    | Call a Skype user by Speed - Dial  | 8  |
|   | 4.5                    | Call a regular phone               | 8  |
| 5 | A                      | 9                                  |    |
| 6 | P                      | hone State                         | 9  |
| 7 | F                      | AQ - Technical Support             | 9  |
| 8 | Te                     | echnical Specifications            | 12 |

1

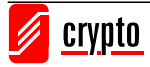

# **1** Package Contents

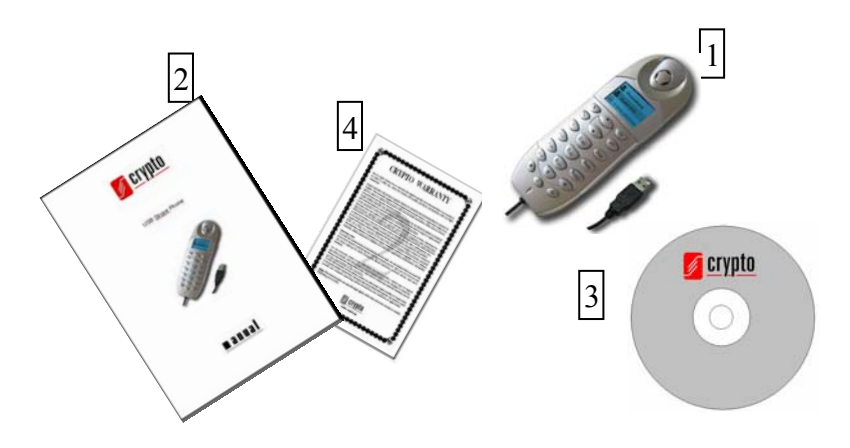

- 1. S100 USB Skype Phone
- 2. User's manual
- 3. Installation CD
- 4. Warranty Card

# 2 The Crypto USB Skype Phone

Congratulations on purchasing your USB Skype Phone. Just plug it into your computer's USB port and you can make and receive Skype calls. Phone rings for all incoming calls and you can dial Skype contacts and SkypeOut numbers from the phone. With the dot-matrix LCD, ear-phone socket, keypad and ringer, the device is as easy to use as a mobile phone.

#### 2.1 Product Features

- Dot-matrix graphic LCD, backlight
- Dial skype contacts (speed dial number) and SkypeOut number by phone keypads
- With ear-phone socket, easy to free your hands
- Phone rings for all incoming calls, ring style selectable by phone keys
- Caller ID function for skype calls, support multi-language display.
- Easy to review skype contacts and call list on LCD
- Echo cancellation, noise reduction, full dulplex communication

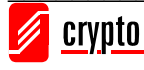

#### 2.2 System Requirements

- Windows 2000 or XP
- 400MHz processor and free USB1.1 or USB2.0 port
- 128MB RAM and 15MB free disk space
- Any broadband connection or minimum 33.6 Kbps dialup

#### 2.3 Keypad

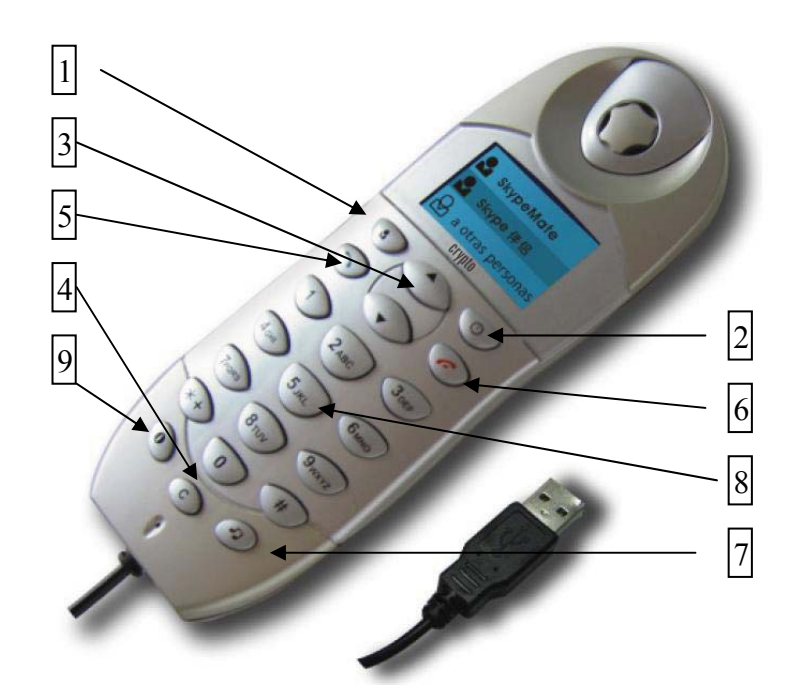

- 1. Contacts
- (2) Press  $\frown$  to call out the friend displayed on the LCD.
- (3) Press for to go back to idle.
- (4) The contacts are sorted by name. Press e.g. 5 and you will see all contacts starting with
- "J" press the 5 a second time and you see all contacts starting with "K"

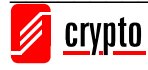

# 2. $\bigcirc$ : Call List

- (1) Press to display the call list, press  $\checkmark/\checkmark$  to scroll the call list.
- (2) Press  $\frown$  to call out the friend displayed on the LCD.

(3) Press *r* to go back to idle.

(4) The list is sorted by latest call on the top.

#### **3.** ▲/▼: Up/Down

Press  $\wedge/\mathbf{\nabla}$  to scroll call/contact list and to adjust volume when talking.

#### **4.** C: Clear

(1) Press to clear any numbers you have entered for a call.

- (2) Press to switch between the Tabs of the Skype software.
- (3) During a call you can press "C" to enable mute, press "C" again to disable mute

#### 5. T: Dial/Answer

(1) Call out or answer a call.

(2) Press  $\frown$  to put call on hold, release call by pressing  $\frown$ 

## 6. 🧖 : Hang up

(1) Hang up a call or refuse incoming call.

(2) Press the key to go back to previous menu.

## 7. **•?**: Ringer

Press **•** to scroll the ringer style list.

#### **8.** 0-9, \*, #: Digital keys

(1) Press to input digital numbers.

(2) Press to send DTMF message while talking.

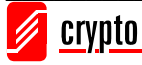

# 9. ①: Help (1) Press to view contact list. Press ① to see detailed list of the contact. Press to call out the contact. Press to return to previous menu. (2) Press to view call list. Press ① to see detailed list of the contact. Press to call out the contact. Press to return to previous menu.

# **3 Installation Procedure**

This chapter describes how to connect your USB Skype Phone to your computer.

#### 3.1 Skype Installation

- Download Skype software and install it (<u>www.skype.com</u>). The version must be 1.0.0.106 or higher.
- Run Skype and log in with skype account.

You can create a Skype account as shown below:

| What would you like to do | 57                                                                                                    |                                 |
|---------------------------|----------------------------------------------------------------------------------------------------|---------------------------------|
| New Users - Create a Sk   | ype Account Existing Users - Log in to Skype                                                                | •                               |
| Choose Skype Name         | usb-phone<br>Skype Name must start with a letter, it can contain<br>numbers, but you should not use spaces. | From 6 to 32 characters () used |
| * Password                | *****                                                                                                    | From 4 to 20 characters (6 used |
| * Repeat Password         | *****                                                                                                    | 1                               |
|                           | C Log this user on automatically                                                                            |                                 |
| Your E-mail Address       | [                                                                                                    | -                               |
|                           | Important Note: Please enter your valid email addr                                                          | ezz or elze we will             |
| * 🔽 Yes, I have read      | and I accept the Skype End User Licence Agre                                                                | eement                          |
| F Please contact me       | about new features, services and other Sky                                                                  | pe stuff                        |
|                           |                                                                                                    |                                 |
|                           |                                                                                                    |                                 |
| Fields indicated with r   | ed asterisk (*) are required.                                                                               |                                 |

After software startup, the icon will appear at the system tray as shown below:

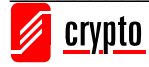

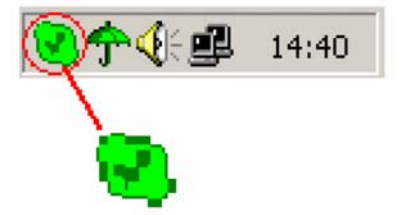

That indicates that Skype is successfully connected to Internet. If the icon is shown as

, you have to check your Internet connection.

#### 3.2 USB Phone Connection

• When the USB Skype Phone is connected to your PC, the LCD shows the following

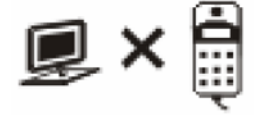

#### 3.3 Skype Mate Installation

- Insert SkypeMate installation CD or download SkypeMate software, then install it.
- Run SkypeMate

Double-click the icon on the desktop and the Skype program will pop up the window as shown below:

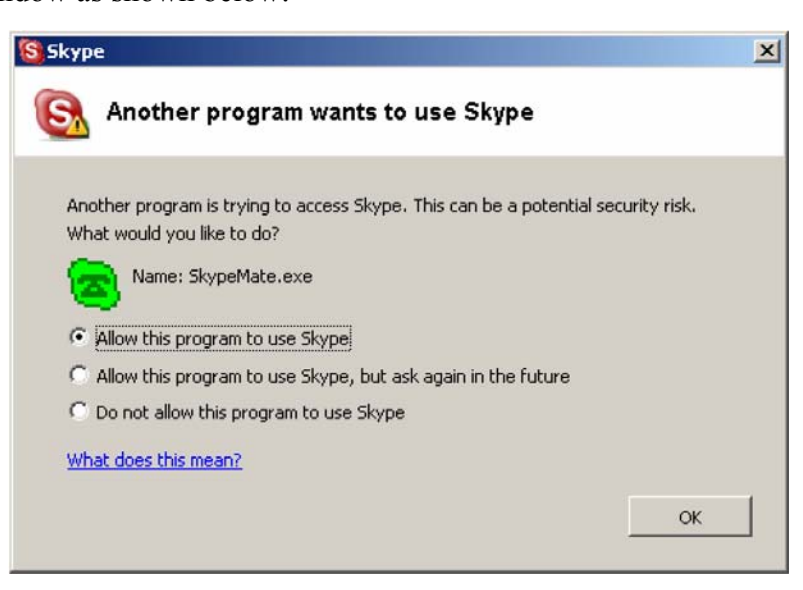

Select the first option "Allow this program to use Skype", click "OK" button.

**Note:** If you have selected the wrong option, you can make another selection. Please see **FAQ /problem 4** for details.

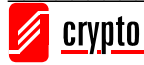

After running SkypeMate, the icon will appear at the system tray as shown:

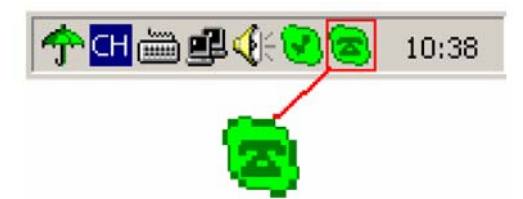

That indicates that the device and Skype are connected successfully. If the icon is shown as

(the phone is green and the outside is grey), please run Skype first. If the icon I shown

as (the phone is red and the outside is green), it means that the USB Skype Phone is connected incorrectly. Please reconnect the phone to your PC.

# 4 Making Calls

#### 4.1 Call a Skype user from contacts

- Press **t** to display contacts.
- Press  $\blacktriangle/\checkmark$  to select a contact.
- Press > to call out.

#### 4.2 Call a Skype user from PC contacts

- Press "C" to switch Skype to Contacts Tab at idle state.
- Press  $\blacktriangle/ \blacksquare$  to select a contact.
- Press > to call out.

#### 4.3 Call a Skype user from call list

- Press 🕑 to display call list.
- Press  $\blacktriangle/\blacksquare$  to select a contact.
- Press 
   To call out.

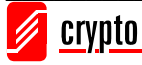

#### 4.4 Call a Skype user by Speed - Dial

- Add "Crypto" to Contacts
- Assign Speed-Dial for it, example "20"

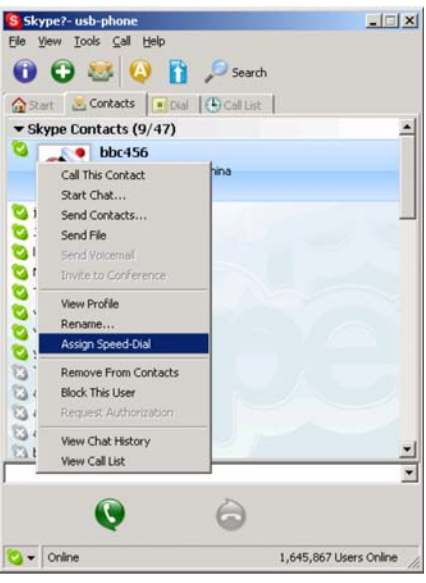

• Input number and call out:

Press digital "20" on USB Phone, then press  $\frown$  to call out.

#### 4.5 Call a regular phone

• Press "00" + "country number "+" phone number", then press  $\frown$ .

Example: call someone in Athens Greece, please press 00302106122513, and then press

#### 2

0030 (country code) - 210 (city code) - 6122513 (number)

Note: (1) You can input "+" instead of "00".
(2) If you want to use this function, you should buy SkypeOut Credit from www.skype.com first.

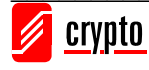

# **5** Answering Calls

When a call comes in, the USB Phone will ring. Press  $\frown$  to answer the call, or press

for to refuse it.

# 6 Phone State

#### (1) Idle state

a. Skype onlineb. Skype offlinec. Missed call17:46<br/>Let's SkypeImage: Comparison of the state of the state of

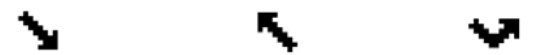

#### (3) The icons display in contacts

a. Online b. Offline c. SkypeOut

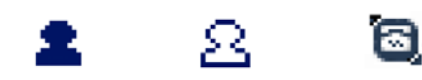

# 7 FAQ - Technical Support

#### Problem 1

I am not able to hear any sound through the earphone? **Solution** 

Please execute the "Control Panel->Sound and Video (\*) ->Audio", set Sound Playback and Sound Recording's preference device to your sound card. See below:

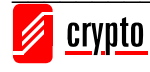

| sounds | Audio   Hardware                                                                                                  |
|--------|----------------------------------------------------------------------------------------------------|
| Sound  | Playback                                                                                                    |
| Al.    | Preferred device:                                                                                                 |
| A.A.   | USB Audio Device                                                                                                  |
|        | Creative Sound Blaster PCI128                                                                                     |
|        | Preferred device: USB Audio Device Creative Sound Blaster FCI128 USB Audio Device usic Playback Preferred device: |
|        | Microsoft GS Wavetable SW Synth                                                                                   |
|        | Vojume About                                                                                                    |
| Use o  | nly preferred devices                                                                                             |

#### Problem 2

I can't play music through the USB Phone? **Solution** 

Please execute the "Control Panel->Sound and Video ( ) ->Audio", set Sound Playback and Sound Recording's preference device to "USB Audio Device".

| volume | 1 Sounds Produce   Haldware                                                                                     |
|--------|----------------------------------------------------------------------------------------------------|
| Sound  | playback                                                                                                    |
| 0.     | Default device:                                                                                                 |
| -      | USB Audio Device                                                                                                |
| 2      | MA. Audio (WAVE)                                                                                                |
|        | USB Audio Device                                                                                                |
| Sound  | ecording                                                                                                    |
| 0      | Default device:                                                                                                 |
| 13     | MA Audio N/AVE)                                                                                                 |
|        |                                                                                                    |
|        | USB Audio Device                                                                                                |
|        | Na manana ang kanana ang kanana ang kanana ang kanana ang kanana ang kanana ang kanana ang kanana ang kanana an |
| MIDI m | usic playback                                                                                                   |
|        | Default device:                                                                                                 |
|        | Microsoft GS Wavetable SW Synth                                                                                 |
|        |                                                                                                    |
|        | Volume About                                                                                                    |
| 200    |                                                                                                    |
| Use o  | nly default devices                                                                                             |

#### Problem 3

The voice is played from the PC's sound card instead of the USB VoIP Phone when I make/answer a call?

#### Solution

Execute "Tools->Options->Sound Devices" to open the window as below: Set "Audio In" and "Audio Out" to "USB Audio Device".

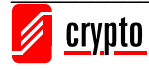

| General                                   | Sound Device   | 5                                                       |
|-------------------------------------------|----------------|---------------------------------------------------------|
|                                           | Audio In       | USB Audio Device                                        |
| Privacy                                   | Audio Out      | USB Audio Device                                        |
| Notifications                             | Ringing        | Windows default device<br>Creative Sound Blarter PCI128 |
| Sound Alerts                              |                | Ring PC speaker                                         |
|                                           | Enable autor   | mating sound device settings adjustment                 |
| Sound Devices                             | I Enable auto  | mating sound device settings adjustment                 |
| Sound Devices Hotkeys Connection          | I⊽ Enable auto | mating sound device settings adjustment                 |
| Sound Devices Hotkeys Connection Advanced | I≫ Enable auto | mating sound device settings adjustment                 |

#### Problem 4

Skype is running, but the icon of SkypeMate still shows (the phone is green and the outside is grey)?

#### Solution

You have selected the wrong option, go to Skype, execute choose "Tools-> Options-> Privacy-> "Manage other programs' access to Skype", choose the needed option, click the "Change" button to open the "Manage API Access Control" windows, and make another selection.

For technical information and support please contact us:

Web Site: <u>www.crypto.gr</u> E-mail: <u>support@crypto.gr</u>

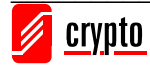

# 8 Technical Specifications

#### LCD

 Dot-matrix graphic LCD with blue color back light, able to display any language character and picture

#### AUDIO

- 8K 16bits PCM format
- Full duplex

#### Playback

- Speaker impedance:  $130\Omega \pm 15\%$
- Speaker maximum output power : 5mv
- Frequency range: 200-3400Hz

#### Capture (IN)

- Microphone directivity(omni directional): Omni directional
- Microphone sensitivity: -40 ±1 Db
- Frequency range: 200-3400Hz

#### Ringer

- Electro-magnetic buzzer
- Sound pressure level: min 85cBa @ 10cmElectrical

#### **Power Supply**

- Operating voltage: 4.5V ~ 5.5V
- Power consumption: suspend mode < 85mA; operating < 200mA</li>

#### **OS compatibility**

- Windows 2000 or XP
- 400MHz processor and free USB1.1 or USB2.0 port
- 128MB RAM and 15MB free disk space
- Any broadband connection or minimum 33.6 Kbps dialup

#### **Environmental Specifications**

- Temperature: 0°C 40°C
- Humidity: 10% 95%

Technical Specifications are subject to change without prior notice.

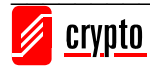